Apply for a School License:

The following information will be needed to apply for a School License:

- School Information •
- **Ownership Information** •
- Supporting Documents (Upload) •
- **Disclosure Questions** •

# Login to BPSS from my.ny.gov

| 1975 NY 1                               | My NY.gov Online Services                                                                                                    | Search all of NY.                                                            |
|-----------------------------------------|----------------------------------------------------------------------------------------------------|------------------------------------------------------------------------------|
|                                         |                                                                                                    | State Agen                                                                   |
| Online Services                         | NY.gov ID Clic                                                                                                    | k <i>Sign in</i>                                                             |
| FAQs 🕨                                  | Sign In                                                                                                    | See online services for NY agy ID                                            |
| About NY.gov ID                         | Porget, jour <u>Usernante</u> or <u>Passuor</u> 7<br><u>NY aou D - Terms of Senice</u>                                                                       | See what sites you can<br>access with an NY.gov ID account                   |
| Privacy Policy                          |                                                                                                    | I want to access New York State<br>online services with an NY gov ID account |
| Ferms of Service                        | Don't have an Account?                                                                                                    | GOVERNOR<br>ANDREW M. CUOMO                                                  |
| Help Desk Information                   | the above link to sign up.                                                                                                    | Adventure License Series                                                     |
| √y.gov ID Call Center<br>(518)-474-7494 | Access to online services<br>Many government services are now available online. An NY.gov ID account<br>provides secure electronic access to these services. | WHAT'S NEW                                                                   |
|                                         | Learn More                                                                                                    | August 4, 2014<br>Governor Cuomo, Mayor de                                   |
|                                         | Convenience<br>Access many online services with a single NY.gov ID account.                                                                                  | Blasio and Congressman Me<br>August 4, 2014                                  |
|                                         | Learn More                                                                                                    | Governor Cuomo Announces<br>Latest Round of Recharge                         |
|                                         |                                                                                                    | August 4, 2014<br>Governor Cuomo Announces                                   |
|                                         | The NY.gov ID Program protects you against unauthorized access to your                                                                                       | Opening of High-Energy Pu                                                    |
|                                         | information.                                                                                                    | Connect to Gov. Cuomo on facebook                                            |
|                                         | Learn More                                                                                                    | www.governor.ny.gov                                                          |
|                                         | Learn More                                                                                                    | <ul> <li>Connect to Gov. Cuomo on Tacebo<br/>www.governor.ny.gov</li> </ul>  |
|                                         |                                                                                                    | Contact lic                                                                  |

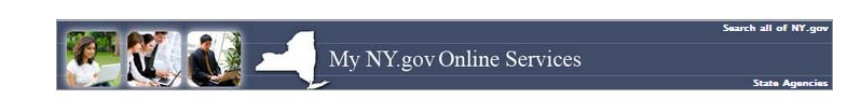

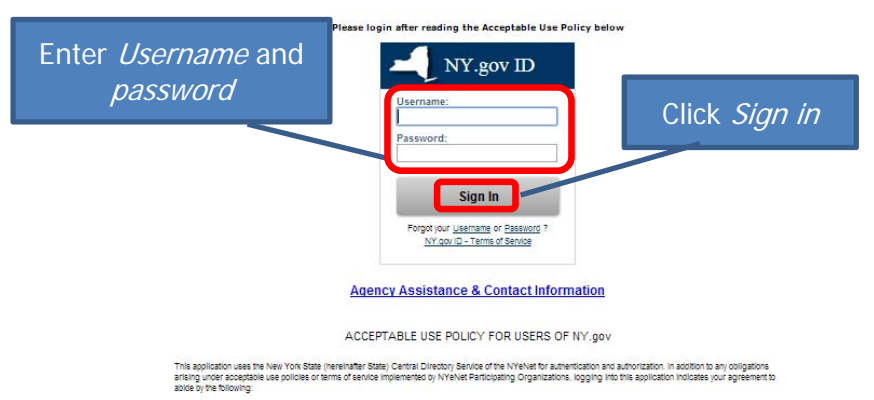

- It is this spolication only for purposes silectly related to the conclust of official journess including. Lun on thinks to, the purput of personal activities, the mass additional of relations of resolutions of the conclust of personal activities, the mass additional of relations of resolutions of the personal activities or relations of relations and the application areas not be application areas not be application areas not be and the application activity of personal activities, the mass additional of relations of resolutions of the additional activities of additional activities of relations of relations of relations of relations and the additional activities of the additional activities of the addition

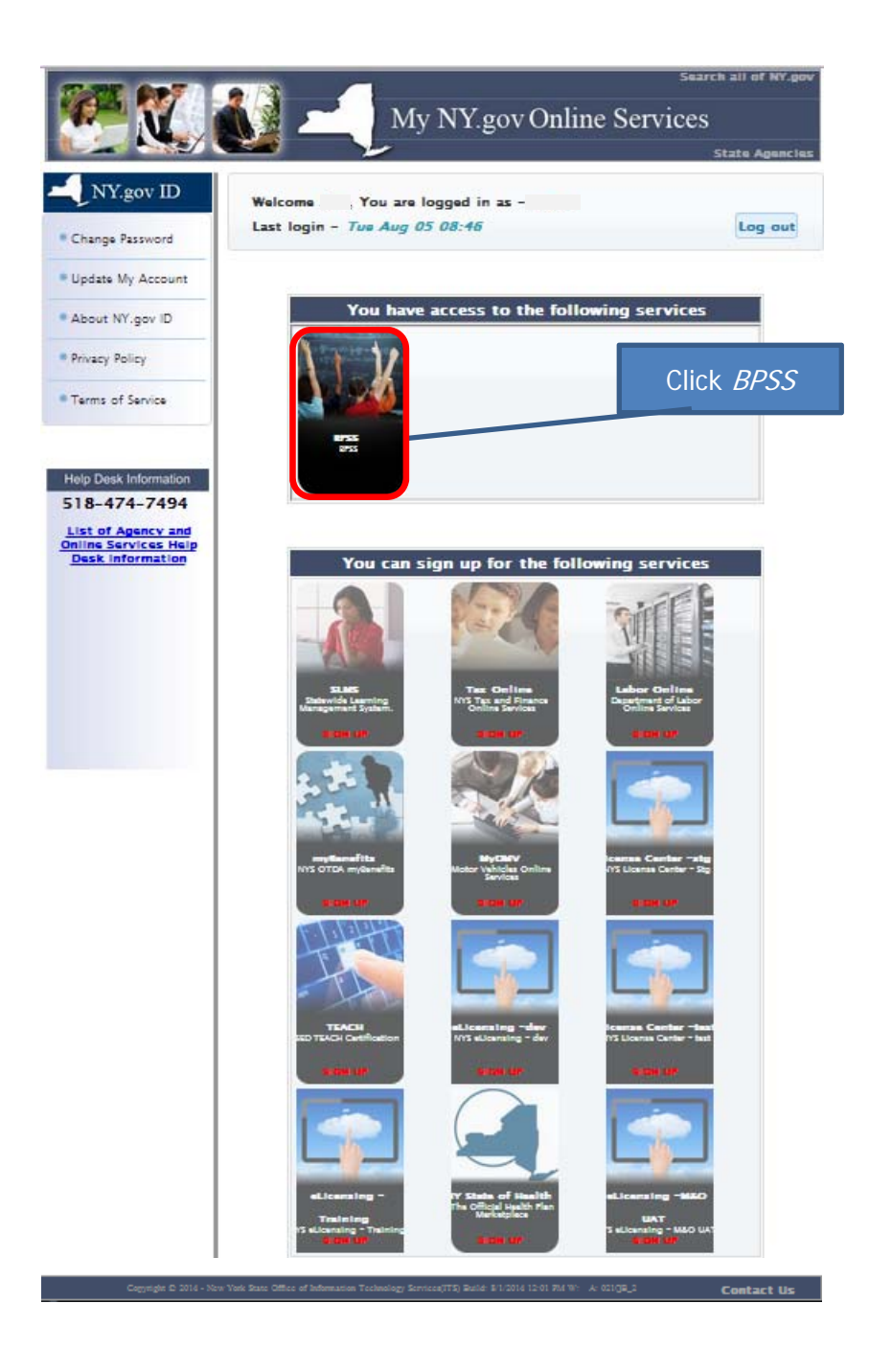

| Bureau of Proprietary Sc                | hool Supervision                                                                                                    |                                       |
|-----------------------------------------|----------------------------------------------------------------------------------------------------|---------------------------------------|
| PUBLIC, Public Applications)            | 📞 Contact BPSS Support                                                                                                    |                                       |
| BPSS Home                               |                                                                                                    |                                       |
| Schools<br>Director<br>Agent<br>Teacher | Applications    Apply for Agent Certificate  Apply for Director PermitLicense   Apply for School License   Apply for Teacher PermitLicense  Profile  Update Personal Information | Click <i>Apply for School License</i> |

| (PUBLIC, Public Applica                                                                                                    | tions)              | Contact BPSS Support       |                                                                                                    |                 |  |  |  |
|----------------------------------------------------------------------------------------------------|---------------------|----------------------------|----------------------------------------------------------------------------------------------------|-----------------|--|--|--|
| School Application Ov                                                                                                    | erview              |                            |                                                                                                    |                 |  |  |  |
| he following information will I                                                                                                    | e asked for the sc  | hool application process : |                                                                                                    |                 |  |  |  |
| <ul> <li>School Information</li> <li>Ownership Information</li> <li>Supporting Documents (Upload)</li> <li>Disclosure Questions</li> </ul> |                     |                            | If an application has been started but not completed, the school will be listed here.<br>Click <i>Continue</i> * |                 |  |  |  |
| Show 10 V entries                                                                                                    |                     |                            | Search                                                                                                    |                 |  |  |  |
|                                                                                                    |                     | Applications In            | n Progress                                                                                                    |                 |  |  |  |
| School Name 🔺                                                                                                    | Address             | Status                     | Application Start D                                                                                              | ate Action      |  |  |  |
| J Jones School                                                                                                    | N/A                 | Not Ready For Review       | ot Ready For Review 07/29/2014                                                                                   |                 |  |  |  |
| Show 10 V entries                                                                                                    |                     | Completed Ap               | Search                                                                                                    |                 |  |  |  |
| School Name                                                                                                    |                     | Address Status             | License Date                                                                                                    | License Expire  |  |  |  |
| Showing O to O of O entries                                                                                                    | 20                  |                            |                                                                                                    | Previous Next   |  |  |  |
| and a first application                                                                                                    |                     | t hutton helow             | For Ne                                                                                                    | ew Applications |  |  |  |
| ïo start a new school applicat                                                                                                    | ion, select the nex |                            |                                                                                                    | Click Next      |  |  |  |

click *Next* or make revision then click *Next* 

| Bure<br>Home | eau of Pr<br>Search BPSS | oprietary Sc            | hool Supe | rvision             |        |           |      |         |
|--------------|--------------------------|-------------------------|-----------|---------------------|--------|-----------|------|---------|
| 1            | PUBLK                    | C, Public Applications) | د ۵       | ontact BPSS Support |        |           |      |         |
| SCH          | OOL TYPE                 | INFORMATION             | OWNERSHIP | DOCUMENT INFO       | UPLOAD | QUESTIONS | SIGN | PAYMENT |

Are you applying to operate an English as a Second Language (ESL) school that can only teach ESL, or are you applying for a Private Career School license that can teach areas such as Allied Health and Computer Technology, in addition to ESL?

| I am applying for an ESL School.                    | Click <i>Next</i> |      |
|-----------------------------------------------------|-------------------|------|
| I am applying for a Private Career School.          |                   |      |
| Choose type of school being applied for             | Cancel            | Next |
| BPSS Contact Us New York State Education Department |                   |      |

| Bureau of                                                   | Proprietary<br>PSS Logout | School S        | Supervision                  |                           |                      |       |                   |
|-------------------------------------------------------------|---------------------------|-----------------|------------------------------|---------------------------|----------------------|-------|-------------------|
| L (PU                                                       | BLIC, Public Applicatio   | ns)             |                              |                           |                      |       |                   |
| SCHOOL TYPE                                                 | INFORMATION               | OWNERSHIP       | DOCUMENT INFO                | UPLOAD                    | QUESTIONS            | SIGN  | PAYMENT           |
| <ul> <li>Is the school</li> <li>Yes, this school</li> </ul> | currently op              | erating in I    | New York?                    |                           |                      | [     | Click <i>Next</i> |
| No, this school is                                          | s not currently oper      | ating in New Yo | rk State.                    |                           |                      |       |                   |
| BPSS Contact Us                                             | New York Change Conce     | oose Yes o      | r No, depend<br>is operating | ing on whe<br>in NY or ne | ether the scho<br>ot | ool B | ack Next          |

| Bureau of Proprietary School Supervision                                                                                                    | For an explanation of an "Exempt School"<br>Click <i>New York State Education Law Section</i><br>5001(2)(a-n) |
|----------------------------------------------------------------------------------------------------|----------------------------------------------------------------------------------------------------|
| SCHOOL TYPE INFORMATION OWNERSHIP DOCUMENT INFO                                                                                                    | UPLOAD QUESTIONS SIGN PAYMENT                                                                                 |
| Is your school currently operating as an 'Exempt So<br>Section 5001(2)(a-n)?                                                                                                    | chool' under New York State Education Law,                                                                    |
| <ul> <li>Yes, this an 'Exempt School' under New York State Education Law, Section</li> <li>No. this is not an 'Exempt School' under New York State Education Law School' under New York State Education Law School' under New York State Education Law School' Under New York State Education Law School' Under New York State Education Law School York State Education Law School York</li></ul> | on 5001(2)(a-n)                                                                                               |
| Choose Yes or No dependin<br>is operating as an "Exemp                                                                                                    | g on whether the school<br>ot School" in NY or not                                                            |

Click Next

| Home Search I<br>(P | UBLIC, Public Application | ons)              |                  |        |                |            |         |
|---------------------|---------------------------|-------------------|------------------|--------|----------------|------------|---------|
| SCHOOL TYPE         | INFORMATION               | OWNERSHIP         | DOCUMENT INFO    | UPLOAD | QUESTIONS      | SIGN       | PAYMENT |
| School Inf          | ormation                  |                   |                  |        |                |            |         |
| School Name (i      | f using a DBA name        | e, list DBA name  | here) (required) | Ente   | er School Info | ormation   |         |
| School Web Sit      | e                         |                   |                  |        |                |            |         |
| http://www.Your     | SchoolUrl.com             |                   | Evt              |        |                |            |         |
| Phone Number        | (required)                |                   |                  |        |                |            |         |
| xxx-xxx-xxxx        |                           |                   |                  |        |                |            |         |
| Fax Number          |                           |                   | Ext              |        |                |            |         |
| xxx-xxx-xxxx        |                           |                   |                  |        |                |            |         |
| s school Title I    | V approved (required)     |                   |                  |        |                |            |         |
| Yes                 |                           |                   |                  |        |                |            |         |
|                     |                           |                   |                  |        |                |            |         |
| _                   | For an e                  | xplanatior        | n of "Title IV'  | ,      |                |            |         |
|                     | Click Is s                | chool Title       | e IV approve     | d      |                |            |         |
|                     |                           |                   | approve          |        |                | Back       | Next    |
| Contect Us          | New York State Edu        | action Department |                  |        |                |            |         |
| SS Contact Us       | New York State Edu        | cation Department |                  |        |                |            |         |
|                     |                           |                   |                  |        |                | Click Next |         |

|                                                                                                    | oplications)                                          |                            |                  |                                      |                                 |                           |
|----------------------------------------------------------------------------------------------------|-------------------------------------------------------|----------------------------|------------------|--------------------------------------|---------------------------------|---------------------------|
| SCHOOL TYPE INFORMATIO                                                                                                    | N OWNERSHIP                                           | DOCUMENT INFO              | UPLOAD           | QUESTIONS                            | SIGN                            | PAYMENT                   |
| School Address                                                                                                    |                                                       |                            | Ent              | er the School                        | Address                         |                           |
| Please select if your scho<br>By selecting this option, you wil                                                                 | ool location is undecide<br>I not be required to ente | ed at this time.           | his time.        | s not availabi                       | e, ciick che                    | eckdox                    |
| School District Name (required                                                                                                  | )                                                     |                            |                  |                                      |                                 |                           |
| Select                                                                                                    |                                                       | •                          |                  |                                      |                                 |                           |
| Help locate school district in NYC<br>Address (required)                                                                        |                                                       |                            | Link to          | <u>schools.nyc.c</u><br>(opens in ar | <u>jov/School</u><br>other wind | <u>Search/Map</u><br>dow) |
| Address 2                                                                                                    |                                                       |                            |                  |                                      |                                 |                           |
| City (required)                                                                                                    | State (required)                                      |                            |                  |                                      |                                 |                           |
|                                                                                                    | NEW YORK                                              | •                          |                  |                                      |                                 |                           |
| Zip Code (required)                                                                                                    | Zip Plus                                              |                            |                  |                                      |                                 |                           |
| <ul> <li>No</li> <li>Mailing address is the sar</li> <li>For a school requiring a differ</li> <li>Country (required)</li> </ul> | me as School Address<br>rent mailing address, s       | s<br>such as a P.O. box, p | lease enter that | mailing address here                 | ÷.                              |                           |
| UNITED STATES OF AMERICA                                                                                                    |                                                       | •                          |                  |                                      |                                 |                           |
| Address (required)                                                                                                    |                                                       |                            |                  |                                      |                                 |                           |
|                                                                                                    |                                                       |                            |                  |                                      |                                 |                           |
| Address 2                                                                                                    |                                                       |                            |                  |                                      |                                 |                           |
| Address 2<br>City (required)                                                                                                    | State (required)                                      |                            |                  |                                      |                                 |                           |
| Address 2<br>City (required)                                                                                                    | State (required)                                      | 💽                          |                  |                                      |                                 |                           |
| Address 2<br>City (required)<br>Zip Code (required)                                                                             | State (required)<br>Select<br>Zip Plus                |                            |                  |                                      |                                 |                           |
| Address 2<br>City (required)<br>Zip Code (required)                                                                             | State (required)Select Zip Plus                       | •                          |                  |                                      |                                 |                           |

Click Next

# This screen will display only if the checkbox for "*Please select if your school location is undecided*" is checked

| Bureau of                                                                                               | Proprietary<br>RPSS Logout                                                                                                    | School S                                                                                         | Supervision                                                                                               |                                                |                                             |                                  |                          |
|----------------------------------------------------------------------------------------------------|----------------------------------------------------------------------------------------------------|--------------------------------------------------------------------------------------------------|----------------------------------------------------------------------------------------------------|------------------------------------------------|---------------------------------------------|----------------------------------|--------------------------|
| <b>1</b> (PI                                                                                            | JBLIC, Public Application                                                                                                    | is)                                                                                              |                                                                                                    |                                                |                                             |                                  |                          |
| SCHOOL TYPE                                                                                             | INFORMATION                                                                                                    | OWNERSHIP                                                                                        | DOCUMENT INFO                                                                                             | UPLOAD                                         | QUESTIONS                                   | SIGN                             | PAYMENT                  |
| School Add<br>Please sele<br>By selecting this<br>You have sele<br>information. The<br>that information | fress<br>ct if your school local<br>option, you will not be<br>cted that this scho<br>ne school district is<br>n and the school d | tion is undecided<br>required to enter<br>ol's location is<br>not required a<br>istrict in which | d at this time.<br>a school address at th<br>undecided at this t<br>at this time. If you a<br>it resides. | is time.<br>ime. You will no<br>Iready know th | ot be able to enter t<br>e physical address | he school's ac<br>of the school, | ldress<br>please provide |
|                                                                                                    |                                                                                                    |                                                                                                  |                                                                                                    |                                                |                                             | Ba                               | ack Next                 |
| BPSS Contact Us                                                                                         | New York State Educa                                                                                                    | ation Department                                                                                 |                                                                                                    |                                                | Click                                       | Next                             | -                        |

| r (PUBLIC, Publi                 | c Applications)                 | 📞 Con                        | tact BPSS Support                |                              |                      |              |         |
|----------------------------------|---------------------------------|------------------------------|----------------------------------|------------------------------|----------------------|--------------|---------|
| SCHOOL TYPE                      | INFORMATION                     | OV/NER\$HIP                  | DOCUMENT INFO                    | UPLOAD                       | QUESTIONS            | SIGN         | PAYMENT |
| nitial Person of Conta           | ct                              |                              |                                  |                              |                      |              |         |
| s the intial contact, you will b | e the main contact for this scl | nool. Please ensure all the  | e information below is current.  |                              |                      |              |         |
| any of the information below     | is inaccurate, you may chan     | ge it by visiting your perso | n profile page, or clicking here | (a new window will open up). |                      |              |         |
| irstName                         | Las                             | tName                        |                                  |                              |                      |              |         |
|                                  |                                 |                              |                                  |                              |                      |              |         |
| o SSN Explanation                |                                 |                              |                                  | 1                            |                      |              |         |
| adsfsd                           |                                 |                              |                                  |                              |                      |              |         |
| Contact Information              |                                 |                              |                                  | Vorify                       | Unitial Darce        | n of Conta   | at data |
| mai                              |                                 |                              |                                  | veni                         | y miliai Persc       |              | u uala  |
| s 1.nvsed.env                    |                                 |                              |                                  | Clie                         | ck <i>here</i> to ma | ake edits to | this    |
| nail@mail.com                    |                                 |                              |                                  |                              |                      | ation        |         |
| /ork Phone                       |                                 |                              | Ext.                             |                              | Inform               | nation       |         |
|                                  |                                 |                              |                                  |                              |                      |              |         |
| ox-xoox-xooox                    |                                 |                              |                                  |                              |                      |              |         |
| ell Phone                        |                                 |                              |                                  |                              |                      |              |         |
|                                  |                                 |                              |                                  |                              |                      |              |         |
| ome Phone                        |                                 |                              |                                  |                              |                      |              |         |
|                                  |                                 |                              |                                  |                              |                      |              |         |
| 01-3001-30001                    |                                 |                              |                                  |                              |                      |              |         |
| ddress                           |                                 |                              |                                  |                              |                      |              |         |
| ountry                           |                                 |                              |                                  |                              |                      |              |         |
| UNITED STATES OF AMERICA         |                                 |                              | •                                |                              |                      |              |         |
| ddress                           |                                 |                              |                                  |                              |                      |              |         |
|                                  |                                 |                              |                                  |                              |                      |              |         |
| ddress 2                         |                                 |                              |                                  |                              |                      |              |         |
|                                  |                                 |                              |                                  |                              |                      |              |         |
| ity                              | Sta                             | te                           |                                  |                              |                      |              |         |
|                                  | P                               | AINE                         | •                                |                              |                      |              |         |
| ip Code                          | Zip                             | Plus                         |                                  |                              |                      |              |         |
|                                  |                                 |                              |                                  |                              |                      |              |         |
|                                  |                                 |                              |                                  |                              |                      |              |         |
|                                  |                                 |                              |                                  |                              |                      |              | _       |
|                                  |                                 |                              |                                  |                              |                      |              |         |

| Ownership Info                      | ormation                |                    |                                       | Enter Owner   | rship Infor | mation |
|-------------------------------------|-------------------------|--------------------|---------------------------------------|---------------|-------------|--------|
| Name of Corporation,                | Partnership or Sole Pro | prietor (required) | Select Business Ty                    | pe (required) |             |        |
|                                     |                         |                    | Select                                | •             |             |        |
| Email Address (required             | 1)                      |                    | Phone Number (requ                    | uired)        |             |        |
|                                     |                         |                    |                                       |               |             |        |
| emaii@maii.com<br>Ownership Website |                         |                    | xxx-xxx-xxxx<br>Federal Tax Id (requi | ired)         |             |        |
|                                     |                         |                    |                                       |               |             |        |
| http://www.yourUrlHere              | .com                    |                    | 123456789                             |               |             |        |

| Bureau of Pi<br>Home Search BPS | roprietary<br>s Logout | y School Su       | pervision     |        |              |                   |         |
|---------------------------------|------------------------|-------------------|---------------|--------|--------------|-------------------|---------|
| L (PUBL                         | IC, Public Applicatio  | ons)              |               |        |              |                   |         |
| SCHOOL TYPE                     | INFORMATION            | OWNERSHIP         | DOCUMENT INFO | UPLOAD | QUESTIONS    | SIGN              | PAYMENT |
| Owner Addre                     | ess                    |                   |               | Ent    | er Owner's A | ddress            |         |
| Country (required)              |                        |                   |               |        |              |                   |         |
| UNITED STATES OF                | AMERICA                |                   | •             |        |              |                   |         |
| Street Address (req             | uired)                 |                   |               |        |              |                   |         |
|                                 |                        |                   |               |        |              |                   |         |
| Street 2 (Optional)             |                        |                   |               |        |              |                   |         |
| City (required)                 |                        | State (required)  |               |        |              |                   |         |
|                                 |                        | Select            | •             |        |              |                   |         |
| Zip (required)                  |                        |                   |               |        |              |                   |         |
|                                 |                        |                   |               |        |              |                   |         |
|                                 |                        |                   |               |        |              |                   |         |
|                                 |                        |                   |               |        |              | Bac               | k Next  |
| PSS Contact Us N                | New York State Edu     | cation Department |               |        |              | Click <i>Next</i> |         |

Page 9

| Ireau of Proprietai                               | ry School S             | upervision             |                               |                         |                   |              |
|---------------------------------------------------|-------------------------|------------------------|-------------------------------|-------------------------|-------------------|--------------|
| (PUBLIC, Public Applica                           | ations)                 |                        |                               |                         |                   |              |
| SCHOOL TYPE INFORMATION                           | OWNERSHIP               | DOCUMENT INFO          | UPLOAD                        | QUESTIONS               | SIGN              | PAYMENT      |
|                                                   |                         |                        |                               |                         |                   |              |
| Show 10 💌 entries                                 |                         |                        |                               | Search:                 |                   |              |
| News                                              |                         | Major Stal             | keholders                     | Ourseshin               |                   | 8 a 41 a m   |
| Name 🛦                                            |                         | Title<br>No data avail | able in table                 | Ownership               |                   | Action       |
| Showing 0 to 0 of 0 entries                       |                         |                        |                               |                         | Previ             | ous Next     |
| itakeholder Informati                             | on                      | nter each S            | itakeholde<br>Click <i>AD</i> | er's informati<br>DD    | on                |              |
| nter stakeholder's information and                | I click the "Add" butto | on below. Once com     | pleted, click the r           | next button to continue | your application. |              |
| itle (required)                                   |                         |                        | Percent Owners                | hip                     |                   |              |
| Select                                            |                         |                        | 0                             |                         |                   |              |
| ersonal Information                               |                         |                        |                               |                         |                   |              |
| irst Name (required)                              |                         | I                      | Prefix                        |                         |                   |              |
|                                                   |                         |                        | Select                        | -                       |                   |              |
| ast Name <mark>(required)</mark>                  |                         | :                      | Suffix                        |                         |                   |              |
|                                                   |                         |                        | Select                        | -                       |                   |              |
| laiden Name                                       |                         |                        | Gender (required)             |                         |                   |              |
|                                                   |                         |                        | Select                        | -                       |                   |              |
| -SIN                                              |                         |                        | Jale of BIM (req              | uired)                  |                   |              |
| xx-xx-xxxx                                        |                         | l                      | mm/dd/yyyy                    |                         |                   |              |
| Contact Information                               |                         |                        |                               |                         |                   |              |
| mail Address (required)                           |                         |                        | Phone Number (                | required)               |                   |              |
| , <b>1</b>                                        |                         |                        |                               | . ,                     |                   |              |
| mail@mail.com<br>Country ( <mark>required)</mark> |                         |                        | xxx-xxx-xxxx                  |                         |                   |              |
| UNITED STATES OF AMERICA                          |                         | •                      |                               |                         |                   |              |
| street Address (required)                         |                         |                        |                               |                         |                   |              |
|                                                   |                         | Repeat                 | until all S                   | takeholders i           | Informatic        | n has been   |
| treet 2 (Optional)                                |                         | **0                    | nly the to                    | p 8 Stakehol            | der's nee         | d to be prov |
| tity (required)                                   | State (required)        |                        |                               |                         |                   |              |
| n A. Notellin (1994)                              | Select                  | •                      |                               |                         |                   |              |
| ip (required)                                     |                         |                        |                               | Click /                 | 4dd               |              |
|                                                   |                         |                        |                               |                         | /                 |              |
|                                                   |                         |                        |                               |                         | Ad                | d Clear      |
|                                                   |                         |                        |                               |                         |                   | - Crour      |
|                                                   |                         |                        |                               |                         | Dev               |              |
|                                                   |                         |                        |                               |                         | Bar               | Nevr         |

| Ireau of Proprieta<br>Iome Search BPSS Logout    | ry School Superv                         | /ision                    | Stakeholder<br>displayed u   | Information will pon each additio | be<br>n     |
|--------------------------------------------------|------------------------------------------|---------------------------|------------------------------|-----------------------------------|-------------|
| PUBLIC, Public Applic<br>SCHOOL TYPE INFORMATION | OWNERSHIP DOCUME                         | NT INFO UPLOAD            | QUESTIONS                    | SIGN PAYMENT                      |             |
|                                                  |                                          |                           |                              |                                   |             |
| Show 10 💌 entries                                |                                          |                           | Search:                      |                                   |             |
|                                                  | Ma                                       | ijor Stakeholders         |                              |                                   |             |
| Name A                                           | Title<br>Chief Financial C               |                           | Ownership                    | Action                            |             |
| Sam Jones                                        | Chief Executive C                        |                           | 51                           |                                   |             |
| showing 1 to 2 of 2                              |                                          |                           |                              | Previous Next                     |             |
| Stakeholder Informat                             | ion<br>d click the "Add" button below. ( | Once completed, click the | next button to continue your | application.                      |             |
| Title (required)                                 |                                          | Percent Owners            | ship                         |                                   |             |
| Select                                           |                                          | 0                         |                              |                                   |             |
| Personal Information                             |                                          |                           |                              |                                   |             |
| irst Name (required)                             |                                          | Prefix                    |                              |                                   |             |
|                                                  |                                          | Select                    |                              |                                   |             |
| ast Name (required)                              |                                          | Suffix                    |                              |                                   |             |
|                                                  |                                          | Select                    |                              |                                   |             |
| /laiden Name                                     |                                          | Gender (required          | l)                           |                                   |             |
|                                                  |                                          | Select                    |                              |                                   |             |
| SSN                                              |                                          | Date of Birth (re         | quired)                      |                                   |             |
|                                                  |                                          | mm/dd/saas                |                              |                                   |             |
| xx-xx-xxxx                                       |                                          | mm/dd/yyyy                |                              |                                   |             |
| Contact Information                              |                                          |                           |                              |                                   |             |
| mail Address (required)                          |                                          | Phone Number              | (required)                   |                                   |             |
|                                                  |                                          |                           | (ioquiou)                    |                                   |             |
| mail@mail.com                                    |                                          | xxx-xxx-xxxx              |                              |                                   |             |
| Country (required)                               |                                          |                           |                              |                                   |             |
| UNITED STATES OF AMERICA                         |                                          |                           |                              |                                   |             |
| Street Address (required)                        |                                          |                           |                              |                                   |             |
| Street 2 (Optional)                              |                                          |                           |                              |                                   |             |
|                                                  |                                          |                           |                              |                                   |             |
| City (required)                                  | State (required)                         |                           |                              | c                                 |             |
|                                                  | Select                                   | After a                   | all Stakeholder              | nformation has b                  | been provid |
| Zip (required)                                   |                                          |                           | (                            | LIICK Next                        |             |
|                                                  |                                          |                           |                              | Add Clear                         | /           |
|                                                  |                                          |                           |                              | Back Next                         |             |

# Icon Key

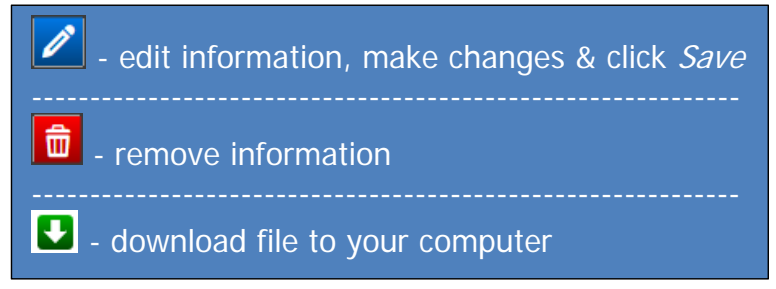

| (PUBLIC, Public Applications)                                                                                                    | 6                                                                               | Contact BPSS Support                                                                                                    |                                                                           |                                                                                                    |                                                                                    |                                                                     |
|----------------------------------------------------------------------------------------------------|---------------------------------------------------------------------------------|----------------------------------------------------------------------------------------------------|---------------------------------------------------------------------------|----------------------------------------------------------------------------------------------------|------------------------------------------------------------------------------------|---------------------------------------------------------------------|
| SCHOOL TYPE INFORMATION                                                                                                    | OWNERSHIP                                                                       | DOCUMENT INFO                                                                                                    | UPLOAD                                                                    | QUESTIONS                                                                                                    | SIGN                                                                               | PAYMENT                                                             |
| wnership Document Information                                                                                                    |                                                                                 |                                                                                                    |                                                                           | For additiona                                                                                                    | I applicatio                                                                       | ns & docume<br>e below for I                                        |
| sed on the type of ownership you have select                                                                                                    | ed, please find a list                                                          | t of required ownership docum                                                                                                    | ents below.                                                               |                                                                                                    | R <u>mere</u> or st                                                                |                                                                     |
| u will be able to upload the ownership docum                                                                                                    | ents on the next pa                                                             | ge. If you are unable to uploa                                                                                                    | these documents                                                           | in a digital format, a mailing ad                                                                                    | dress is provided on th                                                            | e next page.                                                        |
| ease review the list below, as well as the list o                                                                                                    | fadditional applicat                                                            | ions and documents <u>here</u> hat                                                                                                    | will be required af                                                       | ter this application is submitted                                                                                    | , but prior to licensure o                                                         | f your school.                                                      |
| nile this application can be submitted without                                                                                                    | attaching the owners                                                            | ship documents, all requireme                                                                                                    | nts must be satisfi                                                       | ed prior to licensure of the scho                                                                                    | ol.                                                                                |                                                                     |
| quired Documents                                                                                                    |                                                                                 | [                                                                                                    | Requi                                                                     | red documents                                                                                                    | may vary                                                                           |                                                                     |
| endments to the Incorporation                                                                                                    |                                                                                 |                                                                                                    |                                                                           |                                                                                                    |                                                                                    |                                                                     |
| amendments to the incorporation and the filing rec<br>e any questions regarding the filing of the certificat                                                                                                   | eipt(s) issued by the N<br>e of incorporation, you                              | New York State Department of St<br>may contact the Department of S                                                                                                    | ate are required to do<br>State at (518) 473-24                           | ocument that the corporation may I<br>92.                                                                            | egitimately operate in Nev                                                         | v York State. If you                                                |
| tificate of Assumed Name                                                                                                    |                                                                                 |                                                                                                    |                                                                           |                                                                                                    |                                                                                    |                                                                     |
| e school is applying to operate under a name other<br>sent from the Education Departments Office of Co                                                                                                    | than the corporate na<br>unsel. If you have que:                                | ame they must submit a certificate<br>stions on these requirements, you                                                                                                    | of assumed name a<br>umay contact the De                                  | and filing receipt from the New York<br>epartment of State at (518) 473-24                                           | State Department of Sta<br>92, and the Office of Cour                              | le, as well as a letter of<br>Isel at (518) 474-8966.               |
| tificate of Incorporation                                                                                                    |                                                                                 |                                                                                                    |                                                                           |                                                                                                    |                                                                                    |                                                                     |
| ise realize that in order for a corporation to operate<br>plete certificate of incorporation and all amendmen<br>e. The filing receipt is required to document that the<br>artment of State at (518) 473-2492. | e as an educational ins<br>ts, including the filing r<br>e corporation may legi | titution in New York State, the ceneriot(s) for the certificate assoc timately operate in New York States (state) and the state of the states of the states | tificate of incorporat<br>iated with both the in<br>e. If you have any qu | on must specify education in its pu<br>corporation and amendments, as i<br>vestions regarding the filing of the o    | rpose clause. You are re<br>ssued by the New York S<br>ertificate of incorporation | quired to submit the<br>tate Department of<br>, you may contact the |
| n nissioner's Consent                                                                                                    |                                                                                 |                                                                                                    |                                                                           |                                                                                                    |                                                                                    |                                                                     |
| isent from the Education Department's Office of Co<br>/ be found http://www.counsel.nysed.gov/consents                                                                                                    | unsel to verify that the<br>.html or you may cont                               | e corporation may operate for edu<br>act the Office of Counsel at (518)                                                                                                    | cational purposes. I<br>474-8966.                                         | f you have any questions on obtain                                                                                   | ing the letter of consent, a                                                       | additional information                                              |
| ng Receipts                                                                                                    |                                                                                 |                                                                                                    |                                                                           |                                                                                                    |                                                                                    |                                                                     |
| filing receipt(s) for the certificate of incorporation a<br>rate in New York State. If you have any questions                                                                                                  | ind all amendments as<br>regarding the filing of t                              | s issued by the New York State D<br>he certificate of incorporation, you                                                                                                    | epartment of State. 1<br>I may contact the De                             | The filing receipt is required to docu<br>partment of State at (518) 473-24                                          | iment that the corporation<br>92.                                                  | may legitimately                                                    |
| retary's Certificate                                                                                                    |                                                                                 |                                                                                                    |                                                                           |                                                                                                    |                                                                                    |                                                                     |
| a form can be located at www.acces.nysed.gov/bp<br>ar the name of the corporation exactly as it appears<br>the name of each officer of the corporation. Finally                                                | ss/documents/Secreta<br>on the corporation pa<br>, the secretary signs          | arysCertificate.pdf. It must be sub<br>apers. The secretary then must li<br>to certify that the information is ac                                                                                                    | mitted with each initi<br>st the name of each<br>curate and affixes th    | al certificate application for a corpo<br>shareholder and the number of sha<br>le official corporate seal to the doc | ration. The secretary of t<br>ares of stock held by each<br>ument.                 | ne corporation must<br>. The secretary then                         |
| ck Certificate/Stock Ledger                                                                                                    |                                                                                 |                                                                                                    |                                                                           |                                                                                                    |                                                                                    | Click Nex                                                           |
| e proposed school is owned by a corporation, plea                                                                                                    | se submit either a cop                                                          | y of the stock ledger or photocop                                                                                                    | ies of all stock certif                                                   | cates issued up to and including th                                                                                  | e next blank certificate.                                                          |                                                                     |
|                                                                                                    |                                                                                 |                                                                                                    |                                                                           |                                                                                                    |                                                                                    |                                                                     |
|                                                                                                    |                                                                                 |                                                                                                    |                                                                           |                                                                                                    | Back                                                                               | Next                                                                |

| Bureau of Proprietary Schoo                                                                                                    | ol Supervision                                                                                                    |                                         |                                |                                    |                                    |                            |                                 |
|----------------------------------------------------------------------------------------------------|----------------------------------------------------------------------------------------------------|-----------------------------------------|--------------------------------|------------------------------------|------------------------------------|----------------------------|---------------------------------|
| (PUBLIC, Public Applications)                                                                                                    |                                                                                                    | 📞 Contact E                             | 3PSS Support                   |                                    |                                    |                            |                                 |
| SCHOOL TYPE                                                                                                    | INFORMATION                                                                                                    | OWNER 8HIP                              | DOCUMENT INFO                  | UPLOAD                             | QUE 8TION 8                        | 8IGN                       |                                 |
| PAYMENT                                                                                                    |                                                                                                    |                                         |                                |                                    |                                    |                            |                                 |
| Ownership Document Upload -                                                                                                    | Disclaimer                                                                                                    |                                         |                                |                                    |                                    |                            |                                 |
| Corporations are required to submit an or                                                                                                  | iginal Secretary's Certifica                                                                                                    | e to the Bureau by approp               | riate means (i.e., USPS, FedEx | or other).                         |                                    |                            |                                 |
| Other than the above document, required                                                                                                    | by the corporations only,                                                                                                    | BPSS has implemented a p                | aperless system and you will n | eed to upload all other documen    | ts associated with this file.      |                            |                                 |
| If you are unable to upload these docume<br>records are consolidated. Please send all                                                      | I you are unable to upload these documents, you will need to mail them to the Bureau with a cover letter which states the name of the school under which you are filing. Please note that by mailing, it may delay the processing of the application while the ecords are consolidated. Please send all documents to : |                                         |                                |                                    |                                    |                            |                                 |
| New York State Education Department<br>Bureau of Proprietary School Supervisior<br>89 Washington Avenue, EBA 560<br>Albany, New York 12234 | 7                                                                                                    |                                         |                                |                                    |                                    |                            |                                 |
| You may browse your computer to locate<br>computer before uploading. You may uplo                                                          | the file. Common docume<br>ad as many files as neces                                                                                                    | nt file types are preferred, s<br>sary. | such as .doc and .pdf. Maximur | n file size is 100 MB. Files large | than 100 MB must be split into mor | e than one upload, or save | d at a lower resolution on your |
| Current supported file types : p df, txt, do                                                                                               | oc, docx, jpg, png, tiff                                                                                                    |                                         |                                |                                    |                                    |                            |                                 |
|                                                                                                    |                                                                                                    |                                         |                                |                                    |                                    |                            |                                 |
|                                                                                                    |                                                                                                    |                                         |                                |                                    |                                    |                            |                                 |
|                                                                                                    |                                                                                                    |                                         | lipload                        | ed Files                           |                                    |                            |                                 |
| File Name                                                                                                    |                                                                                                    | File                                    | Туре                           |                                    | File Extension                     |                            | Action                          |
|                                                                                                    |                                                                                                    |                                         | There are currently no uploa   | ded documents for this school.     |                                    |                            |                                 |

| Upload Document                          | Click drop down arrow<br>Choose <i>File Type</i> |                  | Click <i>Choose File</i><br>Locate file on computer                                             | Click Upload  |
|------------------------------------------|--------------------------------------------------|------------------|-------------------------------------------------------------------------------------------------|---------------|
| File Type                                |                                                  | Choose<br>Choose | File No file chosen<br>e File No file chosen<br>of, txt, doc, docx, jpg, or png file to upload. | Upload        |
| BPSS Contact Us New York State Education | on Department                                    |                  |                                                                                                 | <br>Back Next |

Click Next to proceed

| Upload Document      | Prior to upload, if wrong file is chosen -<br>click <i>Clear</i> or <i>Choose File</i>        |
|----------------------|-----------------------------------------------------------------------------------------------|
| File Type Choose     | 3 File                                                                                        |
| Business Certificate | se File Business Certificate.docx<br>elect a pdf, txt, doc, docx, jpg, or png file to upload. |

| r (PUBLIC, Public Applications)                                                                                                    | Contact BPSS Support                                                                                                    | his message w<br>that is_si                                                                                                    | vill be displayed                                                              | for each file                          |
|----------------------------------------------------------------------------------------------------|----------------------------------------------------------------------------------------------------|----------------------------------------------------------------------------------------------------|--------------------------------------------------------------------------------|----------------------------------------|
| Tou have bacecoblely appeaded a life.                                                                                                    |                                                                                                    |                                                                                                    | accessiony upice                                                               |                                        |
| SCHOOL TYPE INFORMATION OV                                                                                                    | INERSHIP DOCUMENT INFO                                                                                                    | UPLOAD                                                                                                    | QUESTIONS                                                                      | SIGN PAYMENT                           |
| nership Document Upload - Disclaimer                                                                                                    |                                                                                                    |                                                                                                    |                                                                                |                                        |
| porations are required to submit an original Secretary's Certifica                                                                                                    | ate to the Bureau by appropriate means                                                                                                    | (i.e., USPS, FedEx or other).                                                                                                    |                                                                                |                                        |
| er than the above document, required by the corporations only,                                                                                                    | BPSS has implemented a paperless sy                                                                                                    | stem and you will need to upload all                                                                                                    | other documents associated with this f                                         | file.                                  |
| u are unable to upload these documents, you will need to mail<br>te application while the records are consolidated. Please send                                                                                                    | them to the Bureau with a cover letter w<br>all documents to :                                                                                                    | hich states the name of the school u                                                                                                    | nder which you are filing. Please note t                                       | that by mailing, it may delay the prod |
| r York State Education Department<br>sau of Proprietary School Supervision<br>Vashington Avenue, EBA 560<br>any, New York 12234                                                                                                    |                                                                                                    |                                                                                                    |                                                                                |                                        |
| may browse your computer to locate the file. Common docume<br>er resolution on your computer before uploading. You may uplo                                                                                                    | ent file types are preferred, such as .doc<br>ad as many files as necessary.                                                                                                    | and .pdf. Maximum file size is 100 M                                                                                                    | IB. Files larger than 100 MB must be sp                                        | plit into more than one upload, or sa  |
| rent supported file types : pdf. txt. doc. docx. ipg. png. tiff                                                                                                    |                                                                                                    |                                                                                                    |                                                                                |                                        |
| rentsupported file types : pdf, txt, doc, docx, jpg, png, tiff                                                                                                    |                                                                                                    |                                                                                                    |                                                                                |                                        |
| rentsupported file types : pdf, txt, doc, docx, jpg, png, tiff                                                                                                    | Up                                                                                                    | loaded Files                                                                                                    |                                                                                |                                        |
| rent supported file types : pdf, txt, doc, docx, jpg, png, tiff<br>File Name                                                                                                    | Up                                                                                                    | loaded Files<br>File Type                                                                                                    | File Extension                                                                 | Action                                 |
| rent supported file lypes : pdf, txt, doc, docx, jpg, png, liff<br>File Name<br>Amendments to the Incorporation                                                                                                    | Up<br>Amendr                                                                                                    | loaded Files<br>File Type<br>ents to the incorporation                                                                                                    | File Extension<br>DOCX                                                         | Action                                 |
| rent supported file lypes : pdf, txt, doc, docx, jpg, png, liff<br>File Name<br>Amendments to the Incorporation<br>Certificate of Assumed Name                                                                                                    | Up<br>Amendr<br>Certifi                                                                                                    | loaded Files<br>File Type<br>ents to the incorporation<br>cate of Assumed Name                                                                                                    | File Extension<br>DOCX<br>DOCX                                                 | Action                                 |
| rent supported file types : pdf, txt, doc, docx, jpg, png, liff<br>File Name<br>Amendments to the Incorporation<br>Certificate of Assumed Name<br>Certificate of Incorporation                                                                                                    | Up<br>Amendr<br>Certifi<br>Certi                                                                                                    | loaded Files<br>File Type<br>ents to the incorporation<br>cate of Assumed Name<br>ficate of Incorporation                                                                                                    | File Extension<br>DOCX<br>DOCX<br>DOCX                                         | Action                                 |
| rent supported file types : pdf, txt, doc, docx, jpg, png, liff File Name Amendments to the incorporation Certificate of Assumed Name Certificate of Assumed Name Commissioner Consent                                                                                                    | Up<br>Amendr<br>Certifi<br>Certi<br>Cort                                                                                                    | loaded Files<br>File Type<br>ents to the incorporation<br>cate of Assumed Name<br>ficate of Incorporation<br>missioner's Consent                                                                                                    | File Extension<br>DOCX<br>DOCX<br>DOCX<br>DOCX                                 | Action                                 |
| rent supported file types : pdf, txt, doc, docx, jpg, png, liff File Name Amendments to the incorporation Certificate of Assumed Name Certificate of Assumed Name Filog Receipts Filog Receipts                                                                                                    | L P<br>Amendr<br>Certif<br>Certi<br>Cor                                                                                                    | loaded Files<br>File Type<br>ents to the incorporation<br>rate of Assumed Name<br>ficate of Incorporation<br>missioner's Consent<br>Filing Receipts                                                                                                    | File Extension<br>DOCX<br>DOCX<br>DOCX<br>DOCX<br>DOCX<br>DOCX                 | Action                                 |
| rent supported file types : pdf, txt, doc, docx, jpg, png, tiff File Name Amendments to the Incorporation Certificate of Assumed Name Certificate of Incorporation Commissioner Consent Filing Receipts Secretary Certificate                                                                                                    | La certifi<br>Certifi<br>Certi<br>Corti<br>Cortifi<br>Corti<br>Corti<br>Cor | loaded Files<br>File Type<br>ents to the incorporation<br>rate of Assumed Name<br>ficate of Incorporation<br>missioner's Consent<br>Filing Receipts<br>oretary's Certificate                                                                                                    | File Extension<br>DOCX<br>DOCX<br>DOCX<br>DOCX<br>DOCX<br>DOCX                 | Action                                 |
| Elle Name File Name Amendments to the Incorporation Certificate of Assumed Name Certificate of Incorporation Commissioner Consent Filing Receipts Secretary Certificate Stock Certificate Ledger                                                                                                    | Ur<br>Amendr<br>Certifi<br>Cort<br>Cort<br>Se<br>Stock                                                                                                    | loaded Files<br>File Type<br>ents to the Incorporation<br>ate of Assumed Name<br>Caste of Incorporation<br>missioner's Consent<br>Filing Receipts<br>cretary's Certificate<br>Certificate/Stock Ledger                                                                                                    | File Extension<br>DOCX<br>DOCX<br>DOCX<br>DOCX<br>DOCX<br>DOCX<br>DOCX<br>DOCX | Action                                 |
| rent supported file lypes : pdf, txt, doc, docx, jpg, png, liff File Name Amendments to the incorporation Certificate of Assumed Name Certificate of Assumed Name Certificate of Assumed Name Filing Receipts Secretary Certificate Stock Certificate Ledger                                                                                                    | Up<br>Amendr<br>Certif<br>Certi<br>Cort<br>Se<br>Stock                                                                                                    | loaded Files<br>File Type<br>ents to the incorporation<br>cate of Assumed Name<br>ficate of Incorporation<br>missioner's Consent<br>Filing Receipts<br>cretary's Certificate<br>Partificate/Stock Ledger                                                                                                    | File Extension<br>DOCX<br>DOCX<br>DOCX<br>DOCX<br>DOCX<br>DOCX<br>DOCX<br>DOCX | Action                                 |
| rent supported file types : pdf, txt, doc, docx, jpg, png, tiff File Name Amendments to the incorporation Certificate of Assumed Name Certificate of Assumed Name Certificate of Incorporation Commissioner Consent Filing Receipts Secretary Certificate Stock Certificate Ledger Certificate Ledger Ceri | Up<br>Amendr<br>Certifi<br>Certi<br>Cort<br>Se<br>Stock                                                                                                    | loaded Files<br>File Type<br>ents to the incorporation<br>cate of Assumed Name<br>licate of Incorporation<br>missioner's Consent<br>Filing Receipts<br>cretary's Certificate<br>Certificate/Stock Ledger                                                                                                    | File Extension<br>Docx<br>Docx<br>Docx<br>Docx<br>Docx<br>Docx<br>Docx<br>Docx | Action                                 |
| rent supported file types : pdf, txt, doc, docx, jpg, png, tiff File Name Amendments to the incorporation Certificate of Assumed Name Certificate of Assumed Name Certificate of Incorporation Commissioner Consent Filing Receipts Secretary Certificate Stock Certificate Stock Certificate Ledger Coad Document                                                                                                    | Up<br>Amendr<br>Certifi<br>Certi<br>Cort<br>Se<br>Stock                                                                                                    | loaded Files File Type ents to the Incorporation cate of Assumed Name ficate of Incorporation missioner's Consent Filing Receipts cretary's Certificate Certificate/Stock Ledger Choose File Choose File Choose Fi | File Extension<br>DOCX<br>DOCX<br>DOCX<br>DOCX<br>DOCX<br>DOCX<br>DOCX<br>DOCX | Action                                 |
| rent supported file types : pdf, txt, doc, docx, jpg, png, tiff File Name Amendments to the incorporation Certificate of Assumed Name Certificate of Assumed Name Certificate of Incorporation Commissioner Consent Filing Receipts Secretary Certificate Stock Certificate Ledger Stock Certificate Ledger Stock Certificate Ledger Stock Certificate Ledger Stock Certificate Ledger Stock Certificate Ledger Stock Certificate Ledger Stock Certificate Ledger Stock Certificate Ledger Stock Certificate Ledger Stock Certificate Ledger Stock Certificate Ledger Stock Certificate Ledger Stock Certificate Ledger                                                                                                    | Up<br>Amendr<br>Certifi<br>Cort<br>Cort<br>Se<br>Stock                                                                                                    | Ioaded Files<br>File Type<br>Pents to the Incorporation<br>rate of Assumed Name<br>Tocate of Assumed Name<br>Tocate of Incorporation<br>missioner's Consent<br>Filing Receipts<br>Choose File<br>Choose File<br>Please select a pdf, txt, doc, doc, jpl                                                                                                    | g or png file to upload.                                                       | Action                                 |

Click Next to proceed

| Sureau of Proprietary School Supervision                                                                                                    |                                                                                                    |
|----------------------------------------------------------------------------------------------------|----------------------------------------------------------------------------------------------------|
| (PUBLIC, Public Applications)                                                                                                    | Support                                                                                                    |
| SCHOOL TYPE INFORMATION OWNERSHIP DOC                                                                                                    | UMENT INFO UPLOAD QUESTIONS SIGN                                                                                                    |
| PAYMENT                                                                                                    |                                                                                                    |
| School Required Information-Disclaimer                                                                                                    |                                                                                                    |
| In addition to the school application, you will be required to apply for a director,                                                                                                    | teacher, agent and curriculum for your school that will meet BPSS approval.                                                                                                    |
| Based on the type of school you have selected, please find a list of required doc                                                                                                    | puments below.                                                                                                    |
| You will be able to upload the documents listed below on the next page. If you a                                                                                                    | are unable to upload these documents in a digital format, a mailing address is provided on the next page.                                                                                                    |
| While this application can be submitted without attaching the required document                                                                                                    | ts all requirements must be satisfied prior to licensure of the school                                                                                                    |
|                                                                                                    |                                                                                                    |
| Required Documents                                                                                                    | Click on name of document                                                                                                    |
| Administration                                                                                                    | The form will open in another window, save to                                                                                                    |
| Agent Training and Supervision Manual                                                                                                    | your computer or print.                                                                                                    |
| You can add the school information to the sample template format and submit.                                                                                                    |                                                                                                    |
| Attendance Record                                                                                                    |                                                                                                    |
| Separate attendance register sections must be used for each class/section. Different si<br>written approval from the Bureau of Proprietary School Supervision                                                                                                    | ubject and/or different levels of the same subject cannot be taught in the same classroom at the same time without pri                                                                                                    |
| Candidate school student disclosure                                                                                                    |                                                                                                    |
| As a candidate school, the school facilities, teachers, and programs have not been app                                                                                                    | roved by Bureau of Proprietary School Supervision, and are not under the Bureaus jurisdiction during the candidacy                                                                                                    |
| period. The school, upon being granted candidate status, is required to provide a disclos                                                                                                    | sure to all students. That required disclosure, only needS the school information added.                                                                                                    |
| catalog<br>The catalog is a published document that describes all aspects of the institution includi                                                                                                    | no the courses offered, rules and regulations of the institution, graduation regulirements, etc. Each prospective and                                                                                                    |
| enrolled student must receive a copy of the catalog, and it must be published in the prir                                                                                                    | ciple language used in the sales presentation to the student.                                                                                                    |
| Counseling Plan (Ability to Benefit, if Applicable                                                                                                    |                                                                                                    |
| The counseling plan is a detailed description of the programs, remediation, and institution<br>or its equivalent. NOTE: The counseling plan is not required if the institution limits enrol                                                                                      | onal support available for students at the institution, particularly those who have not completed a high school education<br>Ilment to students with a high school diploma or equivalent.                                                                                                    |
| Documentation of a LPCS teacher                                                                                                    |                                                                                                    |
| The school must have and identify a approved BPSS teacher prior to licensure. If the te<br>the course(s) or ourrioulum(s) to be taught (ourrent RN licenses, certification, ext.). If th<br>upload the receipt here with the applicants information.                             | eacher already holds a BPSS teacher permit/license, upload a copy here and any applicable documentation required for<br>e teacher does not yet hold a BPSS permit/license, have the applicant apply, then print the receipt of payment and                                                                                                    |
| _eave of Absence Forms                                                                                                    |                                                                                                    |
| Prototypes may use as a sample.                                                                                                    | leacher License of a Private Career School                                                                                                    |
| Master Teacher/Class Schedule Form                                                                                                    |                                                                                                    |
| Each school should always have a schedule of which teachers are scheduled for the we<br>com plete as appropriate for your school and submit.                                                                                                    | eek, as well as each room being utilized. This schedule helps to add organization to the school structure. Please                                                                                                    |
| Miscellaneous                                                                                                    |                                                                                                    |
| Supporting documentation as needed.                                                                                                    |                                                                                                    |
| Program Completion Certificate or Diploma<br>A Certificate of Completion is to be awarded to each student completing a course or cu                                                                                                    | rriculum. It is to reflect the name and address of the institution, the student?s name, the course/curriculum, number of                                                                                                    |
| hours, and the date of completion mile to the certificate must be signed by the licensed Direct<br>consent. Copies of the certificate of completion are to be kept in the student?s academ                                                                                       | Incoming in the original formation of the main state of the mathematic interview in the control of the control of the main state of the mathematic interview in the control of the control of the duplicated without is file. The certificate of completion is critical in assisting students upon school closure.                                 |
| Receipts From Students                                                                                                    | any food to the institution                                                                                                    |
| The receipt form for students is a receipt given to students to acknowledge payment of<br>Refund Calculation Form                                                                                                    | any lees to the institution.                                                                                                    |
| The refund calculation form is a calculation sheet use                                                                                                    | awal or termination, prior to the completion of the program.                                                                                                    |
| Refund Policy Guidelines Link to Refu                                                                                                    | and Policy Guidelines                                                                                                    |
| These guidelines are designed to facilitate an understanding of the refund policies set for                                                                                                    | orth in the Amendments to Education Law Section 5002 passed in July 1990. On November 15, 1990 the Board of                                                                                                    |
| Student Disclosure Pamphlet (Student Rights)                                                                                                    |                                                                                                    |
| All prospective and enrolled students in a non-degree granting proprietary school are red                                                                                                    | quired to receive this pamphlet. This pamphlet provides an overview of students? rights with regard to filing a complain                                                                                                    |
| against a school and accessing the tuition reimbursement fund if they are a victim of ce                                                                                                    | ertain violations by the school.                                                                                                    |
| Student Transcript                                                                                                    | as other nermanent student record requirements set forth in Section 126 11/h) of Commissioner's Benulations. Imnorta                                                                                                    |
| information for future employment or continuing education is contained on the transcript when a school closes.                                                                                                    | t. A final transcript is expected to be maintained in the student?s academic file and is critical for student assistance                                                                                                    |
| Teacher Evaluation Form                                                                                                    |                                                                                                    |
| An evaluation of each instructor is to be done on a regular basis, both announced and u<br>instructional style and abilities. It may result in suggestions for improvement, as well as<br>and to develop diado between the director and the instructor. An awareness of the oual | inannounced, but no less than once a year. It is an opportunity for the director to become acquainted with the teacher?<br>s commendations for specific strengths. It is also an opportunity for the instructor to provide feedback on the evaluatio<br>if vol instruction in your instruction may assist in preventing problems in the classroom. |
| Financials                                                                                                    | - , , , ,                                                                                                    |
| 12-month projected operating statement (using appropriate income formula)                                                                                                    |                                                                                                    |
| A projected operating statement including projected profit and loss for the school for a 1                                                                                                    | 12-month period using the following formula: Number of anticipated students X average tuition per student = anticipated                                                                                                    |
| gross tuition income. Next subtract all anticipated expenses and student refunds (show                                                                                                    | all calculations) to show anticipated net income/net loss.                                                                                                    |
| Barance Sheet<br>Signed and attested to within 30 days of application NOT A PROJECTION A halance                                                                                                    | sheet is a financial statement that shows the business worth includinn assets. Iiahilities and net worth (owneds equiv                                                                                                    |
| Listing of all owners' bank accounts                                                                                                    | onset a simulation of the ment of the beambas worth, including descts, including and net worth (UWINE'S Equily                                                                                                    |
|                                                                                                    | owner or partners in their official capacity.                                                                                                    |
| A statement indicating the location and type of all bank accounts held by the corporate                                                                                                    |                                                                                                    |
| A statement indicating the location and type of all bank accounts held by the corporate<br>Miscellaneous                                                                                                    |                                                                                                    |

### Provide documentation of financial viability

To obtain candidate school status, the school must demonstrate financial viability through means deemed appropriate by the commissioner. Such means may include submitting an audited financial statement based on the most recently completed fiscal year; securing and maintaining a performance bond, payable to the commissioner, in an amount appropriate to eliminate any liability to the tuition reimbussement account in the event the school ceases operation; limiting the collection of tuition funds until each student completes the program of study; or other means acceptable to the commissioner.

Quarters

#### Certificate of Occupancy

A Certificate of Occupancy is issued by local municipalities to verify that local building codes have been met and the building is suitable for occupancy. It further states the purpose for which the quarters are to be used (i.e., commercial, residential, factory, school, etc.). The premises in which instruction will be offered must be approved for use as a school by the municipality in which the school will be conducting business. Once the premises are approved, a Certificate of Occupancy will be issued listing the school quarters a approved for instructional purposes. Only that area used for the school needs to be approved for instructional purposes. Therefore, Certificates of Occupancy for multi-floor buildings often will be floor that the school occupies as approved for instructional purposes. This is acceptable.

### Department of Health Approval (if applicable)

Schools outside New York City should check with their local Department of Health whether they are required to have an inspection and be prepared to provide a letter of approval with the quarters application. The premises in which instruction will be offered must be approved for occupancy by the health authority of the municipality in which the school will operate. The address listed on the approval must be the same address as the one listed on the quarters application.

## Fire Inspection (If in NYC, fire inspection will be requested by the Bureau)

The premises in which instruction will be offered must be approved for occupancy by the fire authority of the municipality in which the school will operate. If the school is or will be located in one of the boroughs of New York City, the Bureau of Proprietary School Supervision will arrange for the fire inspection once the quarters application for Approval, the floor plans, and the Certificate of Occupancy are received. The address listed on the approval must be the same address as the one listed on the quarters application. Schools outside New York City must arrange with their local municipality for the inspection and forward the letter of approval with the quarters application.

#### Floor Plan

Floor plans must be drawn to scale and the scale must be indicated on the drawing. Each room must be assigned a number and the proposed use of the room must be indicated, for example, "classroom," "shop," "computer lab," etc. The floor plans must show: 1. Dimensions of each room or unit of space; 2. Entrances and exits, stairways, corridors, fire escapes, 3. Windows, 4. Student stations, fixed equipment and machines, furniture including student desks and chairs, 5. Utilities - electrical outlets, sinks, etc.

Additionals

Required

Gertified Director

Certified Agent

Approved Curriculum

BPSS Contact Us New York State Education Department

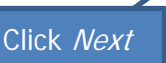

Back

| Home Search BPSS Logout                                                                                                    | ol Supervision                                                                 |                                                           |                                                                                                    |                                       |                                             |
|----------------------------------------------------------------------------------------------------|--------------------------------------------------------------------------------|-----------------------------------------------------------|----------------------------------------------------------------------------------------------------|---------------------------------------|---------------------------------------------|
| PUBLIC, Public Applications)                                                                                                    | ر.                                                                             | Contact BPSS Support                                      |                                                                                                    |                                       |                                             |
| SCHOOL TYPE INFOR                                                                                                    | MATION OWNERSHIP                                                               | DOCUMENT INFO                                             | UPLOAD                                                                                                    | QUESTIONS                             | SIGN PAYMENT                                |
| equired School Documents                                                                                                    |                                                                                |                                                           |                                                                                                    |                                       |                                             |
| you are unable to upload the required                                                                                                 | documents, you will need to mail them                                          | to the Bureau with a cover letter w                       | hich states the name of the sch                                                                                                    | ool under which you are filing. Pleas | e note that by mailing, it may delay the    |
| ew York State Education Department<br>ureau of Proprietary School Supervisio<br>9 Washington Avenue, EBA 560<br>Ibany. New York 12234 | חנ                                                                             |                                                           |                                                                                                    |                                       |                                             |
| ou may browse your computer to locat<br>wer resolution on your computer befor                                                         | e the file. Common document file types<br>re uploading. You may upload as many | are preferred, such as .doc and .p<br>files as necessary. | df. Maximum file size is 100 ME                                                                                                    | 3. Files larger than 100 MB must be s | plit into more than one upload, or saved at |
| urrent supported file types : pdf, txt, d                                                                                             | ю, docx, jpg, png, tiff                                                        |                                                           |                                                                                                    |                                       |                                             |
| inancials                                                                                                    |                                                                                |                                                           |                                                                                                    |                                       |                                             |
| ihow 10 Tentries                                                                                                    |                                                                                |                                                           |                                                                                                    | Search:                               |                                             |
| File Name                                                                                                    | File Extension                                                                 | School Financi                                            | al Documents                                                                                                    | Document Type                         | Action                                      |
| The ndiffe A                                                                                                    | The Extension                                                                  | No data avai                                              | able in table                                                                                                    | bocument type                         | Action                                      |
| howing 0 to 0 of 0 entries                                                                                                    |                                                                                |                                                           |                                                                                                    |                                       | Previous Next                               |
| dministrativo                                                                                                    |                                                                                |                                                           |                                                                                                    |                                       |                                             |
|                                                                                                    |                                                                                |                                                           |                                                                                                    |                                       |                                             |
| now 10 V entries                                                                                                    |                                                                                | School Administr                                          | ative Documents                                                                                                    | Search:                               |                                             |
| File Name 🛦                                                                                                    | File Extension                                                                 | Date U                                                    | ploaded                                                                                                    | Document Type                         | Action                                      |
| 10 wing 0 to 0 of 0 entries                                                                                                    |                                                                                | No data avai                                              | able in table                                                                                                    |                                       | Previous Next                               |
|                                                                                                    |                                                                                |                                                           |                                                                                                    |                                       |                                             |
| uarters                                                                                                    |                                                                                |                                                           |                                                                                                    |                                       |                                             |
| how 10 v entries                                                                                                    |                                                                                |                                                           |                                                                                                    | Search:                               |                                             |
| File Name 🔺                                                                                                    | Click drop                                                                     | school Oliarte                                            | a design of the second second s | Document Type                         | Action                                      |
| nowing 0 to 0 of 0 entries                                                                                                    | Select Docun                                                                   | nent Category                                             | able                                                                                                    |                                       | Previous Nex                                |
|                                                                                                    | and Docu                                                                       | iment Type                                                |                                                                                                    | lick <i>Choose File</i>               |                                             |
| pload Additional Documents                                                                                                    |                                                                                |                                                           | Loca                                                                                                    | te file on comp                       | uter                                        |
| cument Catagory (required)                                                                                                    |                                                                                |                                                           |                                                                                                    |                                       |                                             |
| Select                                                                                                    |                                                                                |                                                           | Choose File (require)                                                                                                    |                                       |                                             |
| cument Type (required)                                                                                                    | •                                                                              |                                                           | Choose File No file chosen                                                                                                    |                                       | Upload                                      |
| cument Type (required)                                                                                                    |                                                                                |                                                           |                                                                                                    |                                       |                                             |
| ccument Type (required)                                                                                                    |                                                                                |                                                           |                                                                                                    | Click Up                              | load                                        |
| cument Type (required)                                                                                                    |                                                                                |                                                           |                                                                                                    | Click Up                              | Back                                        |
| cument Type (required)<br>Contact Lis New York State Education Depa                                                                   | fment                                                                          |                                                           |                                                                                                    | Click <i>Up</i>                       | Back                                        |

| ( Obelo, i abilo Application                                                                                                    | S)                                                                                                    | Contact BPSS Support                                                                                                    |                                                                                                    |                                                                                                    |                                                                                                    |                                                                                                    |
|----------------------------------------------------------------------------------------------------|----------------------------------------------------------------------------------------------------|----------------------------------------------------------------------------------------------------|----------------------------------------------------------------------------------------------------|----------------------------------------------------------------------------------------------------|----------------------------------------------------------------------------------------------------|----------------------------------------------------------------------------------------------------|
| SCHOOL TYPE INFORMATIO                                                                                                    | ON OWNERSHIP                                                                                                    | DOCUMENT INFO                                                                                                    | UPLOAD                                                                                                    | QUESTIONS                                                                                                    | SIGN                                                                                                    | PAYMENT                                                                                                    |
| nswer each question by                                                                                                    | indicating "YES"                                                                                                    | or "NO"                                                                                                    | P                                                                                                    | Answei<br>Provide an exp                                                                                                    | r all questio<br>lanation if                                                                                                    | ons.<br>your answe                                                                                                    |
| ou must respond to all questio                                                                                                    | ons and please provide                                                                                                    | an explanation if you answer                                                                                                    | ed "YES".                                                                                                    | is "Yes"                                                                                                    | to any que                                                                                                    | stion.                                                                                                    |
| <ul> <li>a) Have you, or any corporation, p<br/>a supervisory capacity for the ac<br/>rogram, or, in connection with the<br/>rogram funds?</li> <li>Yes</li> </ul>                                                                                                    | partnership, association<br>dministration of student<br>e operation of any such                                                                                                    | or organization, or person ho<br>funds or government funds, b<br>program, a crime involving the                                                                                                    | lding an ownersh<br>een convicted of a<br>e unlawful acquis                                                                                                    | ip or control interest in this<br>a crime involving the oper<br>ition, use, payment or exp                                                                                                    | s school, or any emp<br>ation of any educati<br>enditure of educatic                                                                                                  | oloyee responsible<br>onal or training<br>nal or training                                                                             |
| No<br>xplanation                                                                                                    |                                                                                                    |                                                                                                    |                                                                                                    |                                                                                                    |                                                                                                    |                                                                                                    |
| maximum of 500 characters is allowed                                                                                                    | d                                                                                                    |                                                                                                    |                                                                                                    |                                                                                                    |                                                                                                    |                                                                                                    |
| <ul> <li>Have you, or any corporation, p<br/>a supervisory capacity for the ac<br/>enal law: bribery involving public<br/>ervices or involving the theft of go<br/>cheming to defraud; or defrauding</li> </ul>                                                                                                    | partnership, association<br>dministration of student<br>s servants; commercial b<br>overnmental funds; offer<br>g the government?                                                                                                  | or organization, or person ho<br>funds or government funds, b<br>oribery; perjury in the second o<br>ring a false instrument for filing                                                                                               | lding an ownersh<br>een convicted in I<br>degree; rewarding<br>g; falsifying busing                                                                                    | ip or control interest in this<br>New York State of any of t<br>gofficial misconduct; larce<br>ess records; tampering wit                                                                                                | s school, or any emp<br>he following felonies<br>ny, in connection w<br>h public records; cri                                                                         | loyee responsible<br>s defined in the<br>th the provision of<br>minal usury;                                                          |
| Yes                                                                                                    |                                                                                                    |                                                                                                    |                                                                                                    |                                                                                                    |                                                                                                    |                                                                                                    |
| xplanation                                                                                                    |                                                                                                    |                                                                                                    |                                                                                                    |                                                                                                    |                                                                                                    |                                                                                                    |
| maximum of 500 characters is allowe<br>;) Have you, or any corporation, p<br>n a supervisory capacity for the ad                                                                                                    | d<br>partnership, association<br>dministration of student                                                                                                    | or organization, or person ho<br>funds or government funds, b                                                                                                    | lding an ownersh<br>een convicted in a                                                                                                    | ip or control interest in this<br>any other jurisdiction of an                                                                                                    | school, or any emp<br>offense which is su                                                                                                    | loyee responsible<br>bstantially similar to                                                                                           |
| maximum of 500 characters is allowe<br>b) Have you, or any corporation, p<br>a supervisory capacity for the ac<br>ny of the felonies defined above is<br>gardless of whether such senter<br>b) Yes<br>b) No                                                                                                    | d<br>partnership, association<br>dministration of student<br>in statement (b) and for<br>nce was imposed?                                                                                                    | or organization, or person ho<br>funds or government funds, b<br>which a sentence to a term of                                                                                                    | Iding an ownersh<br>een convicted in a<br>imprisonment in a                                                                                                    | ip or control interest in this<br>any other jurisdiction of an<br>excess of one year was au                                                                                                    | school, or any emp<br>offense which is su<br>thorized and is aut                                                                                                    | loyee responsible<br>bstantially similar to<br>norized in this state                                                                  |
| maximum of 500 characters is allowe<br>b) Have you, or any corporation, p<br>a supervisory capacity for the ac<br>ny of the felonies defined above is<br>gardless of whether such senter<br>b) Yes<br>b) No<br>xplanation                                                                                                    | d<br>partnership, association<br>dministration of student<br>in statement (b) and for<br>nce was imposed?                                                                                                    | or organization, or person ho<br>funds or government funds, b<br>which a sentence to a term of                                                                                                    | lding an ownersh<br>een convicted in a<br>imprisonment in                                                                                                    | ip or control interest in this<br>any other jurisdiction of an<br>excess of one year was au                                                                                                    | school, or any emp<br>offense which is su<br>uthorized and is aut                                                                                                    | loyee responsible<br>bstantially similar to<br>porized in this state                                                                  |
| maximum of 500 characters is allowe<br>c) Have you, or any corporation, p<br>a supervisory capacity for the ac<br>ny of the felonies defined above i<br>agardless of whether such senter<br>Yes<br>No<br>xplanation<br>maximum of 500 characters is allowe                                                                                                    | d<br>partnership, association<br>dministration of student<br>in statement (b) and for<br>noe was imposed?<br>d                                                                                                    | or organization, or person ho<br>funds or government funds, b<br>which a sentence to a term of                                                                                                    | Iding an ownersh<br>een convicted in a<br>imprisonment in a                                                                                                    | ip or control interest in this<br>any other jurisdiction of an<br>excess of one year was au                                                                                                    | school, or any emp<br>offense which is su<br>uthorized and is aut                                                                                                    | loyee responsible<br>bstantially similar to<br>norized in this state                                                                  |
| maximum of 500 characters is allowe<br>b) Have you, or any corporation, p<br>a supervisory capacity for the ac<br>my of the felonies defined above is<br>egardless of whether such senter<br>b) Yes<br>b) No<br>xplanation<br>maximum of 500 characters is allowe<br>d) Have you, or any corporation, p<br>n a supervisory capacity for the ac<br>iolation of any provision of the Ec<br>nother jurisdiction pertaining to the                                                                                                    | d<br>partnership, association<br>diministration of student<br>in statement (b) and for<br>noe was imposed?<br>d<br>d<br>partnership, association<br>dministration of student<br>ducation Law, or the Re<br>he licensure and operat | or organization, or person ho<br>funds or government funds, b<br>which a sentence to a term of<br>or organization, or person ho<br>funds or government funds, b<br>gulations of the Commissione<br>ion of any educational or train    | Iding an ownersh<br>een convicted in a<br>imprisonment in<br>prisonment in<br>souther<br>lding an ownersh<br>een finally determ<br>rr of Education, or<br>ing program? | ip or control interest in this<br>any other jurisdiction of an<br>excess of one year was au<br>ip or control interest in this<br>nined in any administrative<br>any similar statute, rule, r                             | s school, or any emp<br>offense which is su<br>thorized and is auti<br>attorized and is auti<br>s school, or any emp<br>or civil proceeding<br>egulation, order, or a | loyee responsible<br>bstantially similar to<br>norized in this state<br>bloyee responsible<br>to have committed a<br>determination of |
| maximum of 500 characters is allowe<br>b) Have you, or any corporation, p<br>a supervisory capacity for the ac<br>ny of the felonies defined above i<br>bggardless of whether such senter<br>bggardless of whether such senter<br>bggardless o                                                                          | d<br>partnership, association<br>dministration of student<br>in statement (b) and for<br>nce was imposed?<br>d<br>partnership, association<br>dministration of student<br>ducation Law, or the Re<br>he licensure and operat       | or organization, or person ho<br>funds or government funds, b<br>which a sentence to a term of<br>or organization, or person ho<br>funds or government funds, b<br>gulations of the Commissione<br>ion of any educational or train    | Iding an ownersh<br>een convicted in a<br>imprisonment in<br>imprisonment in<br>lding an ownersh<br>een finally determ<br>r of Education, or<br>ing program?           | ip or control interest in this<br>any other jurisdiction of an<br>excess of one year was au<br>excess of one year was au<br>ip or control interest in this<br>ined in any administrative<br>any similar statute, rule, r | s school, or any emp<br>offense which is su<br>ithorized and is auti<br>s school, or any emp<br>e or civil proceeding<br>egulation, order, or a                       | loyee responsible<br>bstantially similar to<br>norized in this state                                                                  |
| maximum of 500 characters is allowe<br>b) Have you, or any corporation, p<br>a supervisory capacity for the ac<br>ny of the felonies defined above is<br>agardless of whether such senter<br>b) Yes<br>b) No<br>xplanation<br>maximum of 500 characters is allowe<br>d) Have you, or any corporation, p<br>a supervisory capacity for the actionation of any provision of the Ec<br>nother jurisdiction pertaining to th<br>b) Yes<br>b) No<br>xplanation                                                                                                    | d<br>bartnership, association<br>dministration of student<br>in statement (b) and for<br>nce was imposed?<br>d<br>ad<br>partnership, association<br>dministration of student<br>ducation Law, or the Re<br>he licensure and operat | or organization, or person ho<br>funds or government funds, b<br>which a sentence to a term of<br>or organization, or person ho<br>funds or government funds, b<br>gulations of the Commissione<br>ion of any educational or train    | Iding an ownersh<br>een convicted in a<br>imprisonment in<br>imprisonment in<br>ing an ownersh<br>een finally determ<br>or of Education, or<br>ing program?            | ip or control interest in this<br>any other jurisdiction of an<br>excess of one year was au<br>ip or control interest in this<br>ined in any administrative<br>any similar statute, rule, r                              | s school, or any emp<br>offense which is su<br>thorized and is auth<br>s school, or any emp<br>e or civil proceeding<br>egulation, order, or                          | loyee responsible<br>bstantially similar to<br>norized in this state                                                                  |
| maximum of 500 characters is allowe<br>b) Have you, or any corporation, p<br>a supervisory capacity for the ac<br>maximum of the felonies defined above is<br>agardless of whether such senter<br>b) Yes<br>b) No<br>xplanation<br>maximum of 500 characters is allowed<br>d) Have you, or any corporation, p<br>a supervisory capacity for the ac<br>iolation of any provision of the Ec<br>nother jurisdiction pertaining to the<br>b) Yes<br>b) No<br>xplanation                                                                                                    | d<br>partnership, association<br>dministration of student<br>in statement (b) and for<br>noe was imposed?<br>d<br>d<br>partnership, association<br>dministration of student<br>ducation Law, or the Re<br>he licensure and operat  | or organization, or person ho<br>funds or government funds, b<br>which a sentence to a term of<br>or or organization, or person ho<br>funds or government funds, b<br>gulations of the Commissione<br>ion of any educational or train | Iding an ownersh<br>een convicted in a<br>imprisonment in a<br>lding an ownersh<br>een finally determ<br>r of Education, or<br>ing program?                            | ip or control interest in this<br>any other jurisdiction of an<br>excess of one year was au<br>ip or control interest in this<br>ined in any administrative<br>any similar statute, rule, r                              | s school, or any emp<br>offense which is su<br>thorized and is aut<br>thorized and is aut<br>s school, or any emp<br>e or civil proceeding<br>egulation, order, or    | loyee responsible<br>bstantially similar to<br>norized in this state                                                                  |
| maximum of 500 characters is allowe<br>b) Have you, or any corporation, p<br>a supervisory capacity for the ac<br>ny of the felonies defined above is<br>gardless of whether such senter<br>b) Yes<br>b) No<br>xplanation<br>maximum of 500 characters is allowed<br>d) Have you, or any corporation, p<br>a supervisory capacity for the ac<br>iolation of any provision of the Ec<br>nother jurisdiction pertaining to th<br>b) Yes<br>b) No<br>xplanation<br>maximum of 500 characters is allowed<br>maximum of 500 characters is allowed                                                                                                    | d<br>partnership, association<br>dministration of student<br>in statement (b) and for<br>nce was imposed?<br>d<br>partnership, association<br>dministration of student<br>ducation Law, or the Re<br>he licensure and operat       | or organization, or person ho<br>funds or government funds, b<br>which a sentence to a term of<br>or or organization, or person ho<br>funds or government funds, b<br>gulations of the Commissione<br>ion of any educational or train | Iding an ownersh<br>een convicted in a<br>imprisonment in<br>dimprisonment in<br>een finally determ<br>r of Education, or<br>ing program?                              | ip or control interest in this<br>any other jurisdiction of an<br>excess of one year was au<br>ip or control interest in this<br>nined in any administrative<br>any similar statute, rule, r                             | s school, or any emp<br>offense which is su<br>ithorized and is auti<br>s school, or any emp<br>e or civil proceeding<br>egulation, order, or                         | loyee responsible<br>bstantially similar to<br>norized in this state                                                                  |
| maximum of 500 characters is allowe<br>b) Have you, or any corporation, p<br>a supervisory capacity for the ac<br>ny of the felonies defined above is<br>agardless of whether such senter<br>b) Yes<br>b) No<br>xplanation<br>maximum of 500 characters is allowe<br>d) Have you, or any corporation, p<br>n a supervisory capacity for the ac<br>iolation of any provision of the Ec<br>nother jurisdiction pertaining to th<br>b) Yes<br>b) No<br>xplanation<br>maximum of 500 characters is allowe<br>e) Have you owned or operated a                                                                                                    | d<br>bartnership, association<br>dministration of student<br>in statement (b) and for<br>noe was imposed?<br>d<br>d<br>partnership, association<br>dministration of student<br>ducation Law, or the Re<br>he licensure and operat  | or organization, or person ho<br>funds or government funds, b<br>which a sentence to a term of<br>or or organization, or person ho<br>funds or government funds, b<br>gulations of the Commissione<br>ion of any educational or train | Iding an ownersh<br>een convicted in a<br>imprisonment in a<br>lding an ownersh<br>een finally determ<br>r of Education, or<br>ing program?<br>S, answer(1) and        | ip or control interest in this<br>any other jurisdiction of an<br>excess of one year was au<br>ip or control interest in this<br>nined in any administrative<br>any similar statute, rule, r                             | s school, or any emp<br>offense which is su<br>uthorized and is auth<br>s school, or any emp<br>e or civil proceeding<br>egulation, order, or                         | loyee responsible<br>bstantially similar to<br>norized in this state                                                                  |
| maximum of 500 characters is allowe<br>b) Have you, or any corporation, p<br>a supervisory capacity for the ar<br>my of the felonies defined above is<br>agardless of whether such senter<br>b) Yes<br>b) No<br>xplanation<br>maximum of 500 characters is allowe<br>d) Have you, or any corporation, p<br>n a supervisory capacity for the ar-<br>iolation of any provision of the Eco-<br>nother jurisdiction pertaining to the<br>b) Yes<br>b) No<br>xplanation<br>maximum of 500 characters is allowe<br>e) Have you owned or operated ar-<br>b) Yes<br>b) No<br>maximum of 500 characters is allowe<br>e) Have you owned or operated ar-<br>b) Yes<br>b) No                                                                                                    | d<br>partnership, association<br>dministration of student<br>in statement (b) and for-<br>noe was imposed?<br>d<br>partnership, association<br>dministration of student<br>ducation Law, or the Re<br>he licensure and operat      | or organization, or person ho<br>funds or government funds, b<br>which a sentence to a term of<br>or organization, or person ho<br>funds or government funds, b<br>gulations of the Commissione<br>ion of any educational or train    | Iding an ownersh<br>een convicted in a<br>imprisonment in a<br>Iding an ownersh<br>een finally determ<br>r of Education, or<br>ing program?<br>S, answer(1) and        | ip or control interest in this<br>any other jurisdiction of an<br>excess of one year was au<br>ip or control interest in this<br>ined in any administrative<br>any similar statute, rule, r                              | s school, or any emp<br>offense which is su<br>thorized and is aut<br>s school, or any emp<br>e or civil proceeding<br>egulation, order, or r                         | loyee responsible<br>bstantially similar to<br>norized in this state                                                                  |
| maximum of 500 characters is allowe<br>b) Have you, or any corporation, p<br>a supervisory capacity for the ac<br>ny of the felonies defined above is<br>gardless of whether such senter<br>b) Yes<br>No<br>xplanation<br>maximum of 500 characters is allowed<br>d) Have you, or any corporation, p<br>a supervisory capacity for the ac<br>iolation of any provision of the Ec<br>nother jurisdiction pertaining to th<br>b) Yes<br>No<br>xplanation<br>maximum of 500 characters is allowed<br>e) Have you over a corporation of the Ec<br>nother jurisdiction pertaining to th<br>content of the ec-<br>nother indication of any provision of the Ec-<br>nother jurisdiction pertaining to the<br>content of the ec-<br>nother indication of the Ec-<br>nother jurisdiction pertaining to the<br>content of the ec-<br>nother indication of the Ec-<br>nother jurisdiction pertaining to the<br>content of the ec-<br>nother indication of the Ec-<br>nother jurisdiction pertaining to the<br>content of the ec-<br>nother indication of the Ec-<br>nother jurisdiction pertaining to the<br>content of the ec-<br>tion of the ec-<br>tion of the ec- | d<br>partnership, association<br>dministration of student<br>in statement (b) and for<br>nce was imposed?<br>d<br>d<br>partnership, association<br>dministration of student<br>ducation Law, or the Re<br>he licensure and operat  | or organization, or person ho<br>funds or government funds, b<br>which a sentence to a term of<br>funds or government funds, b<br>gulations of the Commissione<br>ion of any educational or train<br>ed or ceased operation? If YE    | Iding an ownersh<br>een convicted in a<br>imprisonment in<br>deen finally determ<br>r of Education, or<br>ing program?<br>S, answer(1) and<br>t the time of the cl     | ip or control interest in this<br>any other jurisdiction of an<br>excess of one year was at<br>ip or control interest in this<br>nined in any administrative<br>any similar statute, rule, r<br>(2) below.               | s school, or any emp<br>offense which is su<br>ithorized and is auti<br>s school, or any emp<br>e or civil proceeding<br>egulation, order, or                         | loyee responsible<br>bstantially similar to<br>norized in this state                                                                  |

| (1)Were you subject to a pending disciplinary action, disallowance, fine or other penalty at the time of the closing? | 2                 |
|----------------------------------------------------------------------------------------------------|-------------------|
| <ul><li>♥ Yes</li><li>♥ No</li></ul>                                                                                  |                   |
| (2)Did the school owe refunds to any government agency or students at the time of closing?                            |                   |
| <ul> <li>Yes</li> <li>No</li> <li>Explanation</li> </ul>                                                              |                   |
|                                                                                                    |                   |
| A maximum of 500 characters is allowed                                                                                | Click <i>Next</i> |
|                                                                                                    | Back              |
| BPSS Contact Us New York State Education Department                                                                   |                   |

| Bureau of F      | Proprietary Scho                | ol Supervisio         | n                    |                              |           |             |          |
|------------------|---------------------------------|-----------------------|----------------------|------------------------------|-----------|-------------|----------|
| (PUB             | LIC, Public Applications)       | <b>%</b> Ci           | ontact BPSS Support  |                              |           |             |          |
| SCHOOL TYPE      | INFORMATION                     | OWNERSHIP             | DOCUMENT INFO        | UPLOAD                       | QUESTIONS | SIGN        | PAYMENT  |
| Important        |                                 |                       |                      |                              |           |             |          |
| Your Applicatior | is not filed until payment i    | s received.           |                      |                              |           |             |          |
| Fo continue to p | ay for your application, sel    | ect the Next butto    | n below.             |                              |           |             |          |
| For those who a  | re not ready to file now, yo    | ur application has be | en saved and you may | return to the <u>BPSS Ho</u> | ome page. |             |          |
|                  |                                 |                       |                      |                              |           |             |          |
|                  |                                 |                       |                      |                              |           |             | Back     |
| SS Contact Us    | New York State Education Depart | <u>Not</u> rea        | dy to make I         | Payment?                     |           |             |          |
|                  |                                 | C                     | lick BPSS Ho         | ome                          | Ready     | , to make I | Payment? |
|                  |                                 |                       |                      |                              |           | Click Ne.   | xt       |

| PUBLIC, Public Applications)                                                         | Contact BPSS Support                                                 |                                 | <u>NOTE:</u> If  | f paying by check or                       |
|--------------------------------------------------------------------------------------|----------------------------------------------------------------------|---------------------------------|------------------|--------------------------------------------|
| ayment Type                                                                          |                                                                      |                                 | money or         | der, only a Cashier's                      |
| SS excepts payments by Credit card, check or m                                       | ioney order.<br>r niease be aware that your application is not compl | lete until navment is receive   | check o<br>order | r US Postal money<br>will be accepted      |
| ying by check or money order can delay the proc                                      | cessing of your application by two to three weeks.                   |                                 |                  |                                            |
| ease select a payment type.<br>Pay by Credit Card<br>Pay by Check / Money Order      | Select payment type                                                  |                                 |                  |                                            |
|                                                                                      |                                                                      |                                 |                  |                                            |
| now 10 V entries                                                                     |                                                                      |                                 | Search:          |                                            |
| now 10 V entries                                                                     | Application                                                          | Cart                            | Search:          |                                            |
| now 19 v entries<br>Applicatio                                                       | Application                                                          | Cart<br>Descrip<br>Jones School | Search:          | Fee<br>\$10,000.00                         |
| now 10 v entries<br>Application<br>andidate School Application                       | Application                                                          | Cart<br>Descrip<br>Jones School | Search:          | Fee<br>\$10,000.00<br>Previous Nex         |
| now 19 v entries<br>Application<br>andidate School Application<br>lowing 1 to 1 of 1 | Application<br>on Type ▲                                             | Cart<br>Descrip<br>Jones School | Search:          | Fee<br>\$10,000.00<br>Previous Nes<br>Back |

| Ureau of Proprietary Schoo                     | l Supervision                           |                               | Credit (             | Card Payment                 |
|------------------------------------------------|-----------------------------------------|-------------------------------|----------------------|------------------------------|
| (PUBLIC, Public Applications)                  | Contact BPSS Support                    |                               |                      |                              |
| Important – Please Note                        |                                         |                               |                      |                              |
| Your application is not filed until payment is | received.                               |                               |                      |                              |
| To make payment and file your application r    | NOW, Select the Process Payment button  | below.                        |                      |                              |
| For those who are not ready to file now, the   | particle application has been saved     | l for your connivance, you ma | y return at any time | to complete the application. |
| If you are having trouble make sure JavaSci    | ript is enabled. Find help <u>h</u> ere |                               |                      |                              |
|                                                |                                         |                               |                      |                              |
|                                                |                                         |                               |                      |                              |
| Show 10 🔻 entries                              |                                         |                               | Search:              |                              |
|                                                | Applic                                  | ation Cart                    |                      |                              |
| Candidate School Application                   | iype ▲                                  | J Jones School                | on                   | S10.000.00                   |
| Showing 1 to 1 of 1                            |                                         |                               |                      | Previous Next                |
|                                                |                                         |                               |                      |                              |
|                                                |                                         |                               |                      |                              |
| Payment Information Ent                        | er Credit Card                          |                               |                      |                              |
| First Name                                     | Information                             | LastName                      |                      |                              |
| Credit Card Number (required)                  |                                         | Security Code (required)      |                      |                              |
|                                                |                                         |                               |                      |                              |
| Expiration (mmyy) (required)                   |                                         |                               |                      |                              |
|                                                |                                         |                               |                      |                              |
| Total amount to be paid: \$10,000.00           |                                         |                               |                      |                              |
|                                                |                                         |                               |                      |                              |
| Pack                                           |                                         |                               |                      | Process My Payment           |

Click Process My Payment

| Ireau of Proprietary                                                                         | / School Supervision                                                           | Cash                                   | ier's check/Money ord                            | ler Payment        |
|----------------------------------------------------------------------------------------------|--------------------------------------------------------------------------------|----------------------------------------|--------------------------------------------------|--------------------|
| r (PUBLIC, Public Applicatio                                                                 | ons) 📞 Contact BPS                                                             | SSupport                               |                                                  | ler rayment        |
| structions                                                                                   |                                                                                |                                        |                                                  |                    |
| you choose to mail your pay                                                                  | ment, you will need access to a prin                                           | nter so that you can print ou          | t the mail-in payment coupon.                    |                    |
| our application will <b>not</b> be com                                                       | pleted or evaluated until we receive y                                         | our payment.                           |                                                  |                    |
| ease mail the printed form with                                                              | your cashier's check or U.S. Postal n                                          | noney order to the following a         | ddress:                                          |                    |
| ie State Education Departmen<br>ıreau of Fiscal Management<br>O. Box 7346<br>İbany, NY 12224 | t                                                                              |                                        | <u>NOTE:</u> Cashier's chec<br>Postal money orde | ck or US<br>r only |
| ease note                                                                                    |                                                                                |                                        |                                                  |                    |
| <ul><li>Your application number at</li><li>Payment must be in United</li></ul>               | nd name should be included on the ca<br>I States funds from a United States ba | ashier's check or U.S. Postal r<br>nk. | noney order.                                     |                    |
|                                                                                              |                                                                                | Applications                           |                                                  |                    |
| Application #                                                                                | Application Type                                                               | Description                            | Application Date                                 | Amount Due         |
| 10676                                                                                        | CANSCH                                                                         | Jones School                           | 07/30/2014                                       | \$10,000.00        |
| lack                                                                                         |                                                                                | A nev                                  | Click <i>Print</i><br>w window will open         | Prin               |
| uch                                                                                          |                                                                                |                                        |                                                  |                    |

Print the payment coupon This needs to be included with your payment

| Mail payments to:<br>The State Education Department |                              |
|-----------------------------------------------------|------------------------------|
| Bureau of Fiscal Management                         |                              |
| Albany, NY 12224                                    | OFFICE USE ONLY              |
| Application Number: 10676                           | Application Type: CANSCH     |
| Client ID: 13543541406746308294                     | Application Date: 07/30/2014 |
| Amount Due: \$ 10,000.00                            | Amount Enclosed: \$          |
| Description: Jones School                           | 7                            |
| DO NOT                                              | SEND CASH                    |

Close the window

|                                                                                                    | ions) 💊 Conta                                                                                        | ct BPSS Support                                                                                  |                                        |                                   |
|----------------------------------------------------------------------------------------------------|----------------------------------------------------------------------------------------------------|--------------------------------------------------------------------------------------------------|----------------------------------------|-----------------------------------|
| structions                                                                                              |                                                                                                    |                                                                                                  |                                        |                                   |
| ou choose to mail your pay                                                                              | ment, you will need access to a/                                                                     | printer so that you can print out th                                                             | e mail-in payment coupon.              |                                   |
| ur application <b>will not</b> be con                                                                   | npleted or evaluated until we rece                                                                   | ive your payment.                                                                                |                                        |                                   |
| ease mail the printed form with                                                                         | h your cashier's check or U.S. Po                                                                    | stal money order to the following addr                                                           | ess:                                   |                                   |
| e State Education Departmer<br>reau of Fiscal Management<br>D. Box 7346<br>pany, NY 12224               | nt                                                                                                   | Mail pa                                                                                          | ayment & payment co<br>to this address | oupon                             |
| ase note                                                                                                |                                                                                                    |                                                                                                  |                                        |                                   |
|                                                                                                    |                                                                                                    |                                                                                                  | vov order                              |                                   |
| Your application number a                                                                               | and name should be included on t                                                                     | he cashier's check or U.S. Postal mor                                                            | ley order.                             |                                   |
| <ul> <li>Your application number a</li> <li>Payment must be in United</li> </ul>                        | and name should be included on t<br>d States funds from a United State                               | he cashier's check or U.S. Postal mor<br>is bank.                                                | ey order.                              |                                   |
| <ul> <li>Your application number a</li> <li>Payment must be in United</li> </ul>                        | and name should be included on t<br>d States funds from a United State                               | he cashier's check or U.S. Postal mor<br>Is bank.<br>Applications                                | ey older.                              |                                   |
| <ul> <li>Your application number a</li> <li>Payment must be in United</li> <li>Application #</li> </ul> | and name should be included on t<br>d States funds from a United State<br>Application Type           | e cashier's check or U.S. Postal mor<br>is bank.<br>Applications<br>Description                  | Application Date                       | Amount Due                        |
| Your application number a     Payment must be in United     Application #     10676                     | and name should be included on t<br>d States funds from a United State<br>Application Type<br>CANSCH | re cashier's check or U.S. Postal mor<br>is bank.<br>Applications<br>Description<br>Jones School | Application Date 07/30/2014            | Amount Due<br>\$10,000.00         |
| Your application number a     Payment must be in United     Application #     10676                     | and name should be included on t<br>d States funds from a United State<br>Application Type<br>CANSCH | re cashier's check or U.S. Postal mor<br>is bank.<br>Applications<br>Description<br>Jones School | Application Date<br>07/30/2014         | Amount Due<br>\$10,000.00         |
| Your application number a     Payment must be in United     Application #     10676                     | and name should be included on t<br>d States funds from a United State<br>Application Type<br>CANSCH | re cashier's check or U.S. Postal mor<br>is bank.<br>Applications<br>Description<br>Jones School | Application Date<br>07/30/2014         | Amount Due<br>\$10,000.00<br>Prin |

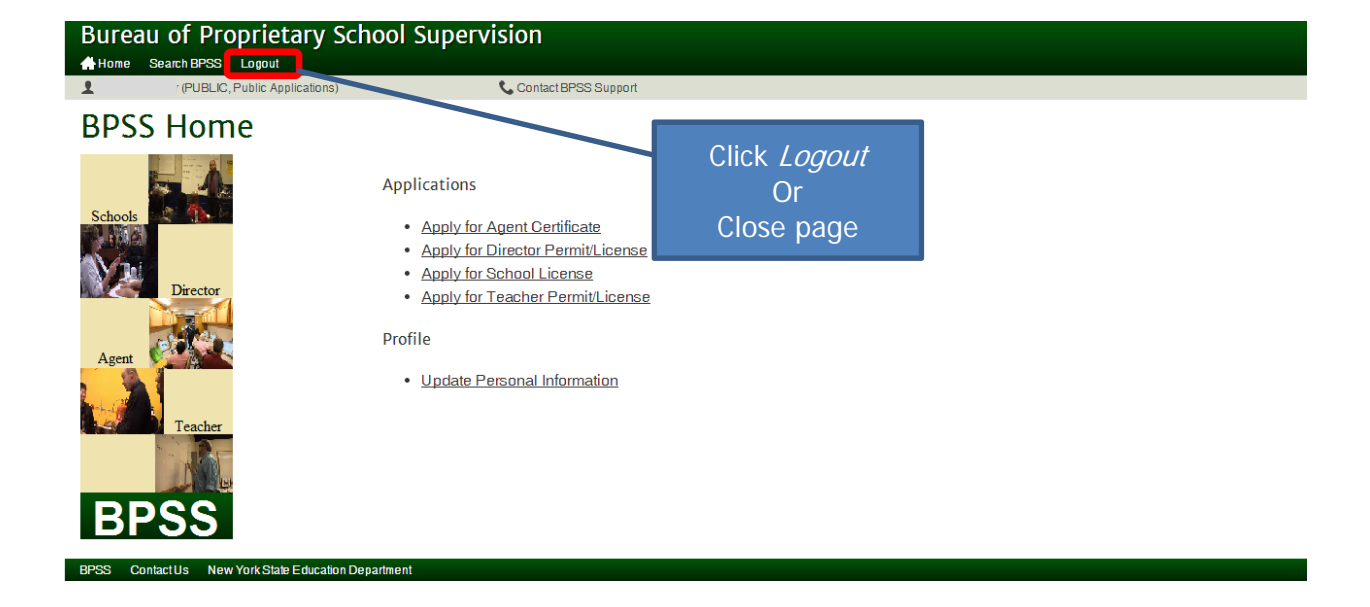